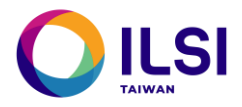

# 繳費注意事項

#### 一、繳費方式:共有4種,請擇一。

- 1. 線上刷卡
- 2. ATM 繳費
- 3. 超商 7-11 ibon 代碼繳費或是萊爾富 LifeET 代碼繳費
- 4. 超商全家 FamiPort 代碼繳費或是萊爾富 LifeET 代碼繳費

#### 二、線上繳費程序:

1. 線上刷卡

步驟一:填寫報名資訊後,選擇【**繳交費用】**及【線上刷卡】繳費方式,並【同意】個人資料告知 事項後,填妥【驗證碼】,點選【確認報名】。

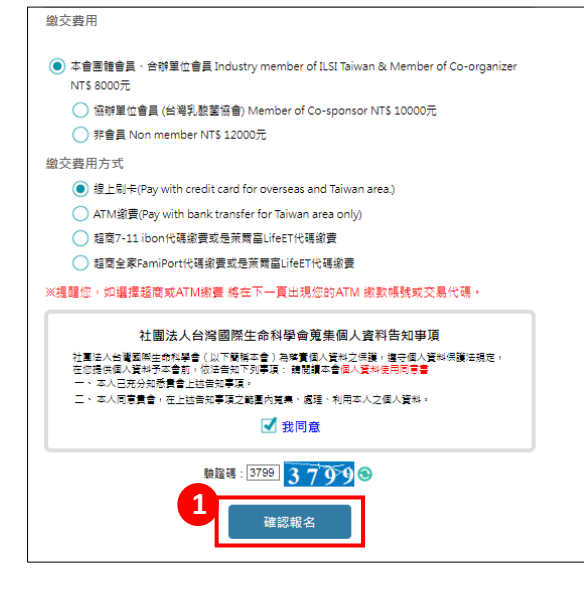

步驟二:資料送出後,再次確認報名資料是否有誤,確認無誤後,點選【報名資料送出】。

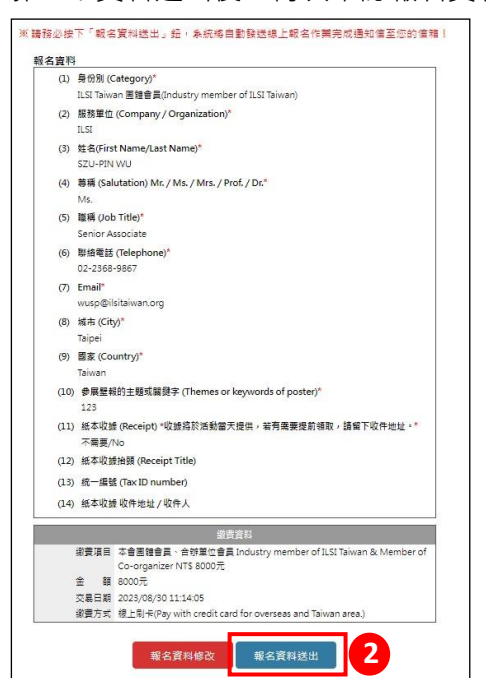

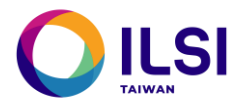

步驟三:填寫【信用卡資訊】後,點選【確認付款】。即完成付款作業。

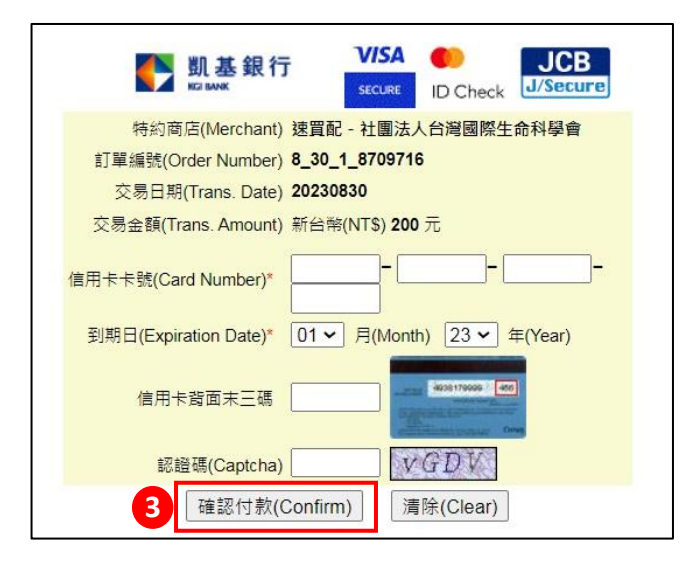

## 2. ATM 繳費

步驟一:填寫報名資訊後,選擇【**繳交費用】**及【ATM】繳費方式,並【同意】個人資料告知事 項後,填妥【驗證碼】,點選【確認報名】。

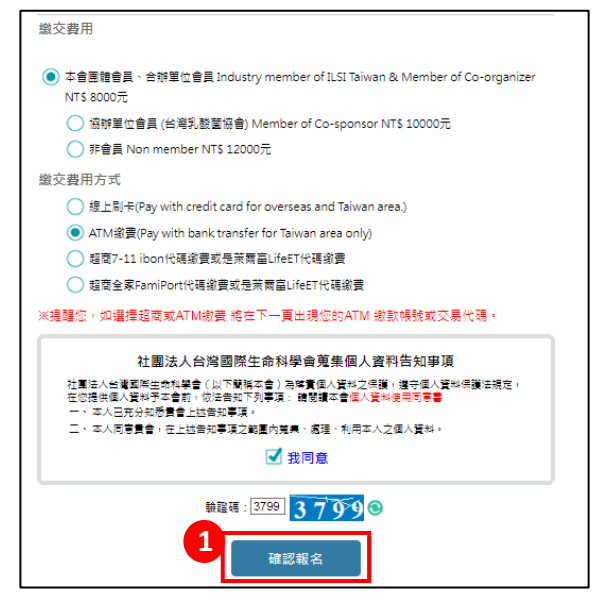

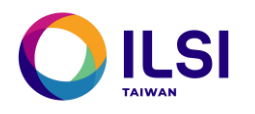

### 步驟二:資料送出後,再次確認報名資料是否有誤,確認無誤後,點選【報名資料送出】。

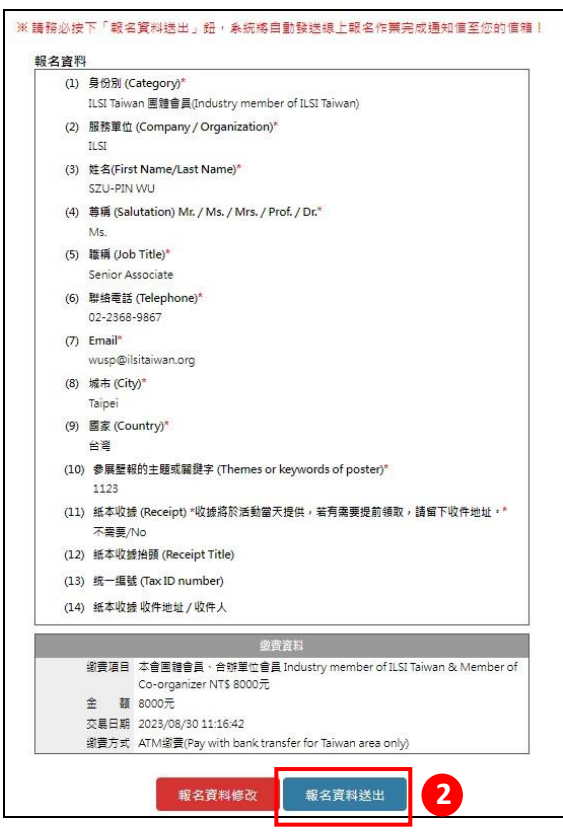

### ★重要!! 步驟三:點選【取得繳費資料】。

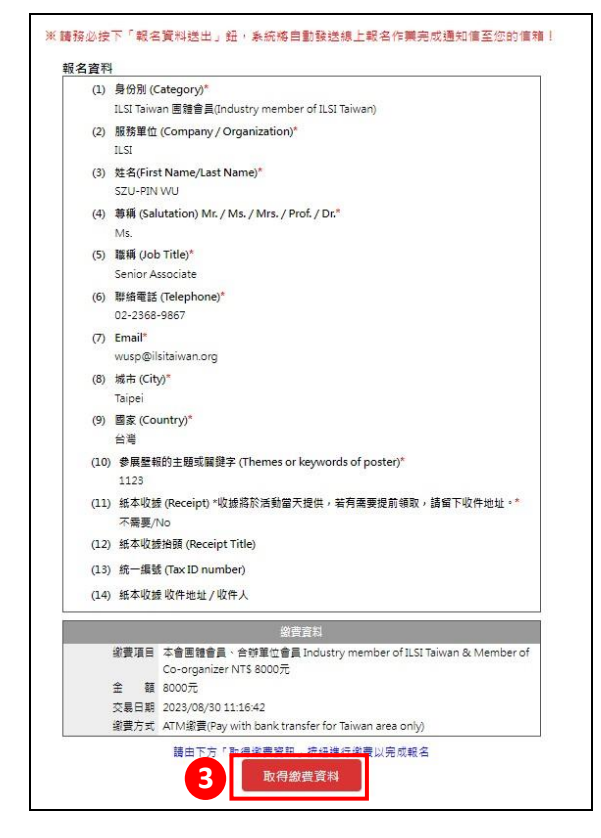

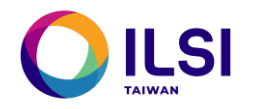

## 步驟四:由系統產生【銀行虛擬帳號】,請於三日內轉帳完成,並保留轉帳憑據。

### 若逾期,請於上班日來電 02-2368-9867。

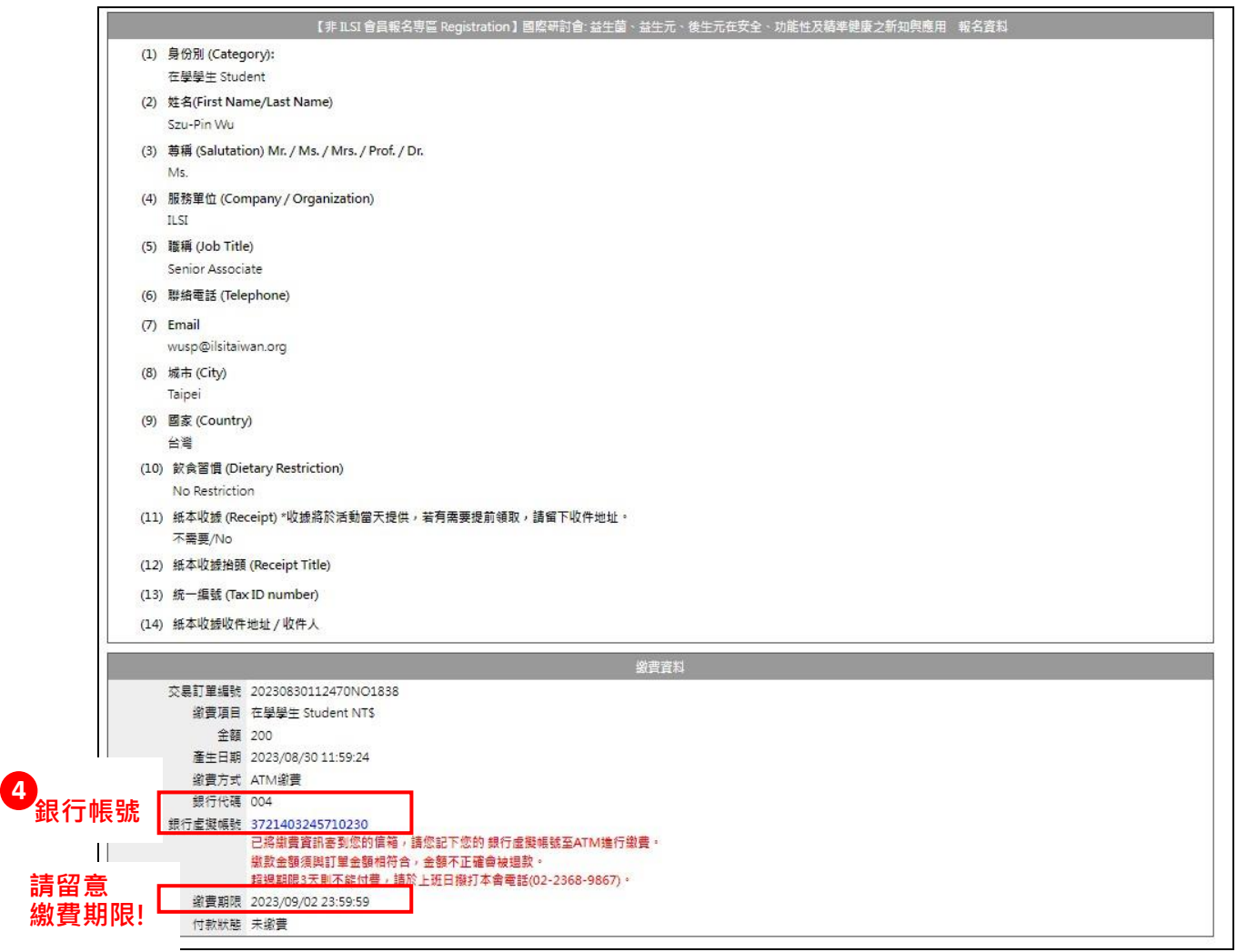

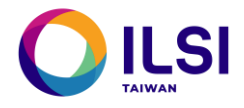

# 3. 7-11、全家、萊爾富超商繳費

步驟一:填寫報名資訊後,選擇【繳交費用】及【超商7-11或超商全家】繳費方式,並【同 意】個人資料告知事項後,填妥【驗證碼】,點選【確認報名】。

## 步驟二:資料送出後,再次確認報名資料是否有誤,確認無誤後,點選【報名資料送出】。

| (1)  | 身份別 (Category):*                                                                     |
|------|--------------------------------------------------------------------------------------|
|      | 在學學生 Student                                                                         |
| (2)  | 姓名(First Name/Last Name)*                                                            |
|      | Szu-Pin Wu                                                                           |
| (3)  | 尊稱 (Salutation) Mr. / Ms. / Mrs. / Prof. / Dr.*                                      |
|      | Ms.                                                                                  |
| (4)  | 服務單位 (Company / Organization)*                                                       |
|      | ILSI                                                                                 |
| (5)  | 職稱 (Job Title)*                                                                      |
|      | Senior Associate                                                                     |
| (6)  | 聯絡電話 (Telephone)                                                                     |
| (7)  | Email*                                                                               |
|      | wusp@ilsitaiwan.org                                                                  |
| (8)  | 城市 (City)*                                                                           |
|      | 中正區                                                                                  |
| (9)  | 國家 (Country)*                                                                        |
|      | 台灣                                                                                   |
| (10) | 飲食習慣 (Dietary Restriction)*                                                          |
|      | No Restriction                                                                       |
| (11) | 紙本收益 (Receipt) *收益將於活動當天提供,若有需要提前領取,請留下收件地址。<br>不需要/No                               |
| (12) | 紙本收據指頭 (Receipt Title)                                                               |
| (13) | 统一编號 (Tax ID number)                                                                 |
| (14) | 维本的接收性物业 / 的性 /                                                                      |
| (14) | #新年後四日68部9連ウ8                                                                        |
|      |                                                                                      |
|      | 織曹資料                                                                                 |
|      | 都費項目 在學學生 Student NTS 200元                                                           |
|      | 査 額 200元<br>六月日期 2023/08/2012/01/24                                                  |
|      | 2000年日期 2025/00/50 12:01:54<br>19第七日 昭第7 11 1655 (2日) 第十日二日二日二日二日二日 (1551)           |
|      | 第1月734、2010/1111100/1114時期月36/22水解目UTELT17時期月<br>掲作時間 7-11 伊福労審議作時間、11fa-FT 伊福労審議作時間 |
|      |                                                                                      |

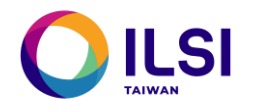

# ★重要!! 步驟三:點選【取得繳費資料】。

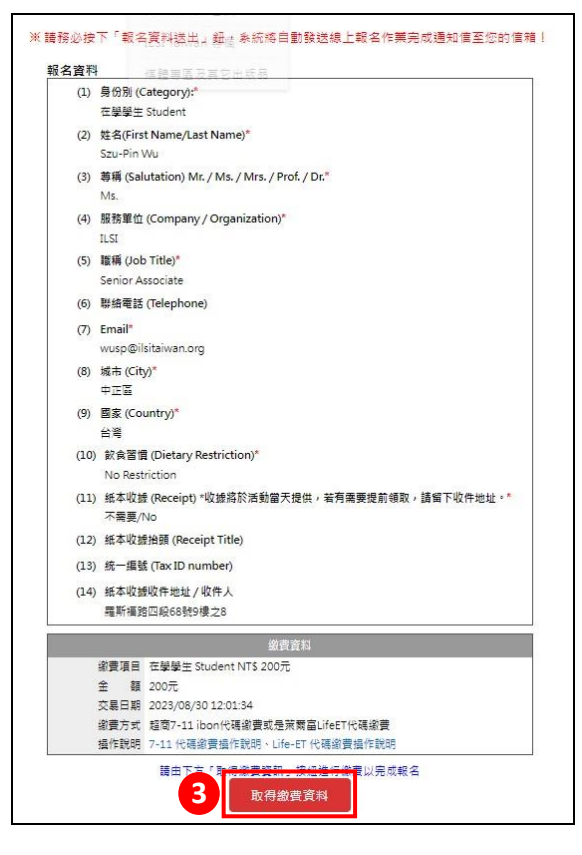

步驟四:由系統產生【超商繳費代碼】·請於三日內繳費完成·並保留繳費憑據。

## 若逾期·請於上班日來電 02-2368-9867。

| 1            | 【非 ILSI 會員報名專區 Registration 】國際研討會·益生菌、益生元、後生元在安全、功能性及精準健康之新知與應用 報名資料                   |
|--------------|-----------------------------------------------------------------------------------------|
|              | (1) 身份別 (Category):<br>在學學生 Student                                                     |
|              | (2) 姓名(First Name/Last Name)<br>Szu-Pin Wu                                              |
|              | (3) 尊稱 (Salutation) Mr. / Ms. / Mrs. / Prof. / Dr.<br>Ms.                               |
|              | (4) 服務單位 (Company / Organization)<br>ILSI                                               |
|              | (5) 職領 (Job Title)<br>Senior Associate                                                  |
|              | (6) 聯結電話 (Telephone)                                                                    |
|              | (7) Email<br>wusp@ilsitaiwan.org                                                        |
|              | (8)城市(City)<br>中正區                                                                      |
|              | (9) 國家 (Country)<br>台灣                                                                  |
|              | (10) 飲食習慣 (Dietary Restriction)<br>No Restriction                                       |
|              | (11) 紙本收號 (Receipt) *收證將於活動留天提供,若有需要提前領取,諸留下收件地址。<br>不需要/No                             |
|              | (12) 紙本收號抬頭 (Receipt Title)                                                             |
|              | (13) 統一編號 (Tax ID number)                                                               |
|              | (14) 紙本收據收件地址/收件人<br>羅斯福姆四段68號9樓之8                                                      |
|              | <u> </u>                                                                                |
|              | 交易訂單編號 20230830124557NO1838<br>縮費項目 在疑疑生 Student NTS<br>全額 200<br>審世日期 2023/08/30120245 |
| <b>迢商繳費代</b> |                                                                                         |
| 請留意<br>繳費期限  | 1987年1月19日1日1日1日1日1日1日1日1日1日1日1日1日1日1日1日1日1日1                                           |